# Esp-12F 1 Kanallı Röle Modülü 250V/DC30V

Stok Kodu: 10791

- Ürün, ESP8266\_MOD modülü, 5-28V güç (besleme) girişi ve 1 adet kumanda edilebilir röleden oluşmaktadır.
- ESP8266\_MOD modülü üzerine uygun programı yükleyerek WI-FI üzerinden uzaktan kumanda edilebilir röle devresi kurmak mümkündür.
- Röleler ile 10A 220V AC veya 10A 30V DC akım anahtarlanabilir.
- Dikkat:220V ile röle kontaklarına anahtarlama amaçlı bağlantı yapıldığında cihazın<br/>üzerinde 220V açık bir şekilde olacağı için hayati tehlike vardır.<br/>Gereken önlemler alınmalı, cihaz uygun bir kutuya izoleli şekilde konulmalı,<br/>kullanıcıları uyaran etiketler cihaz üzerinde direktiflere uygun şekilde yer<br/>almalıdır.<br/>Cihaza sadece yetkili elektrik tesisatçısı tarafından müdahale edilmelidir.
  - Ürünün üzerinde herhangi bir program bulunmamaktadır.
  - Örnek olarak verilen 1 röle kontrol eden WEB sunucu yazılımını cihaza yüklemeniz için gerekli adımlar aşağıda aktarılmıştır.
  - Ürün üzerinde USB driver bulunmadığı için edineceğiniz FT232 Modül (Şekil 1) veya benzeri ile programı yüklemeniz gerekmektedir.

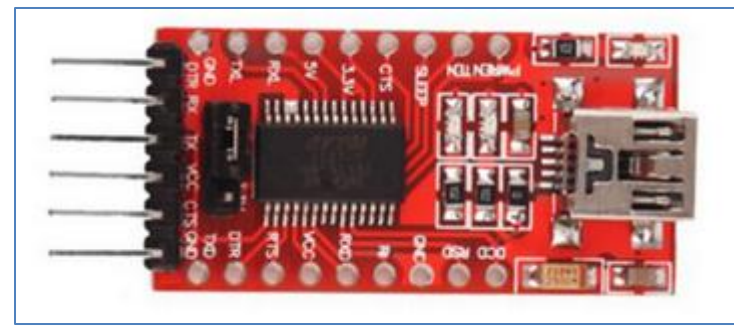

Şekil: 1

- Ek-1'de dökümü yer alan programı Arduino IDE'de açın. (Sitemizde yer alıyor)
- Programın içindeki WI-FI SSID ve WIFI Şifre parametrelerini kendi WIFI Network ID'niz (SSID) ve şifreniz ile değiştirin. (Örnekte, SSID ve Şifre "DIRENC" olarak geçmektedir.
- ESP8266\_MOD GPIO 4 numaralı pini röleyi süren transistöre bağlıdır. Yazılımda bu atama yapılmıştır.

#### Önemli: FT-232 modülü üzerindeki voltaj seçim jumper'ı 3.3V moduna alınır.

Resimdeki gibi FT-232 dönüştürücü ve Cihazın RX-TX-GND ve Vcc uçları bağlanır. Siyah renkli jumper takılarak program yükleme moduna geçilmesi sağlanır.

| Cihaz | FT232       |
|-------|-------------|
| RX    | TX (Beyaz)  |
| ТХ    | RX (Gri)    |
| GND   | GND (Siyah) |
| Vcc   | Vcc (Mor)   |

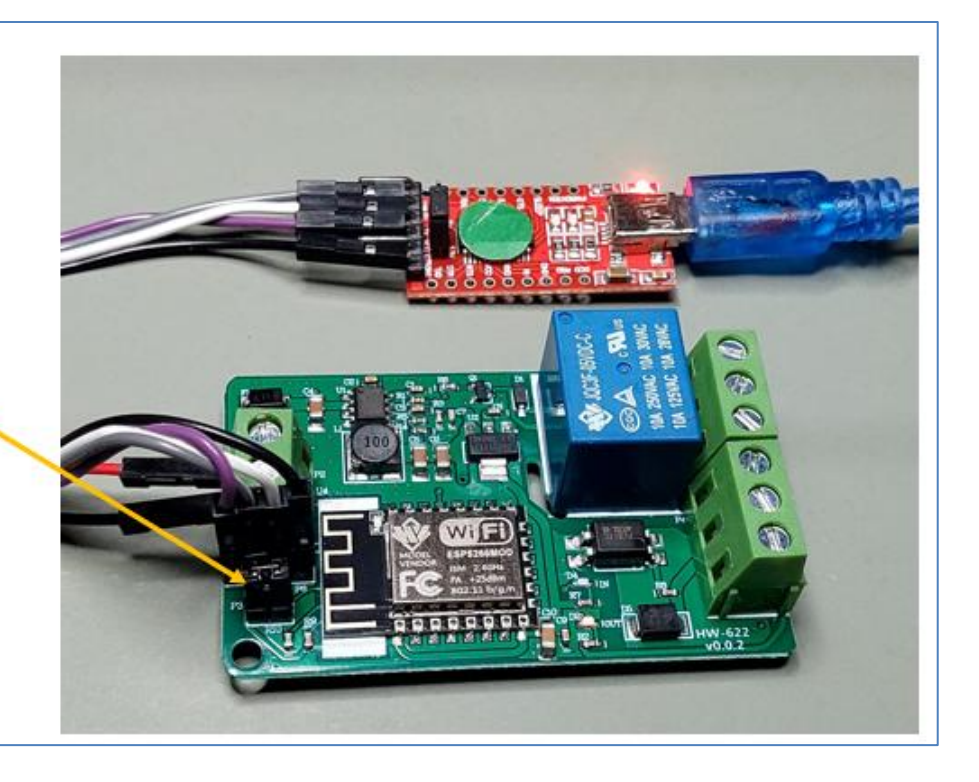

## Şekil: 2

- Şekil 2'de gösterildiği gibi FT232 modül ile ürün arasında bağlantıyı yapın, siyah jumper'ı program yükleme moduna geçiş için takın.
- Arduino-IDE'de Tools → "Manage Libraries" "Kütüphaneleri Yönet" sekmesini açın. "ESPAsyncWebServer" kütüphanesini aratın ve kurun.

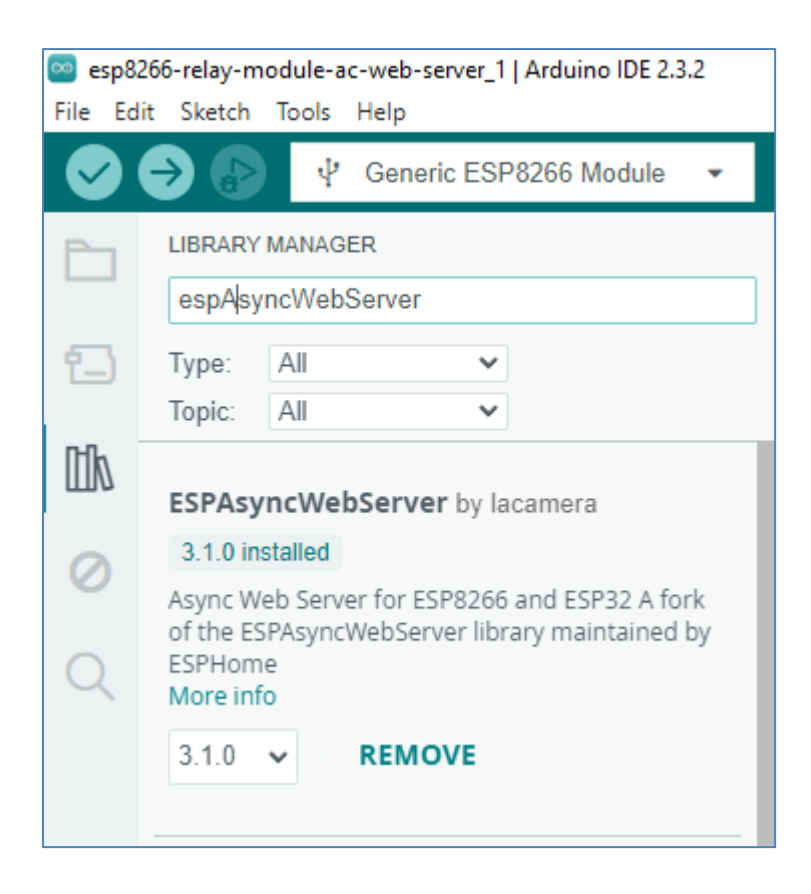

• Board olarak Generic ESP8266 Module seçeneğini seçin.

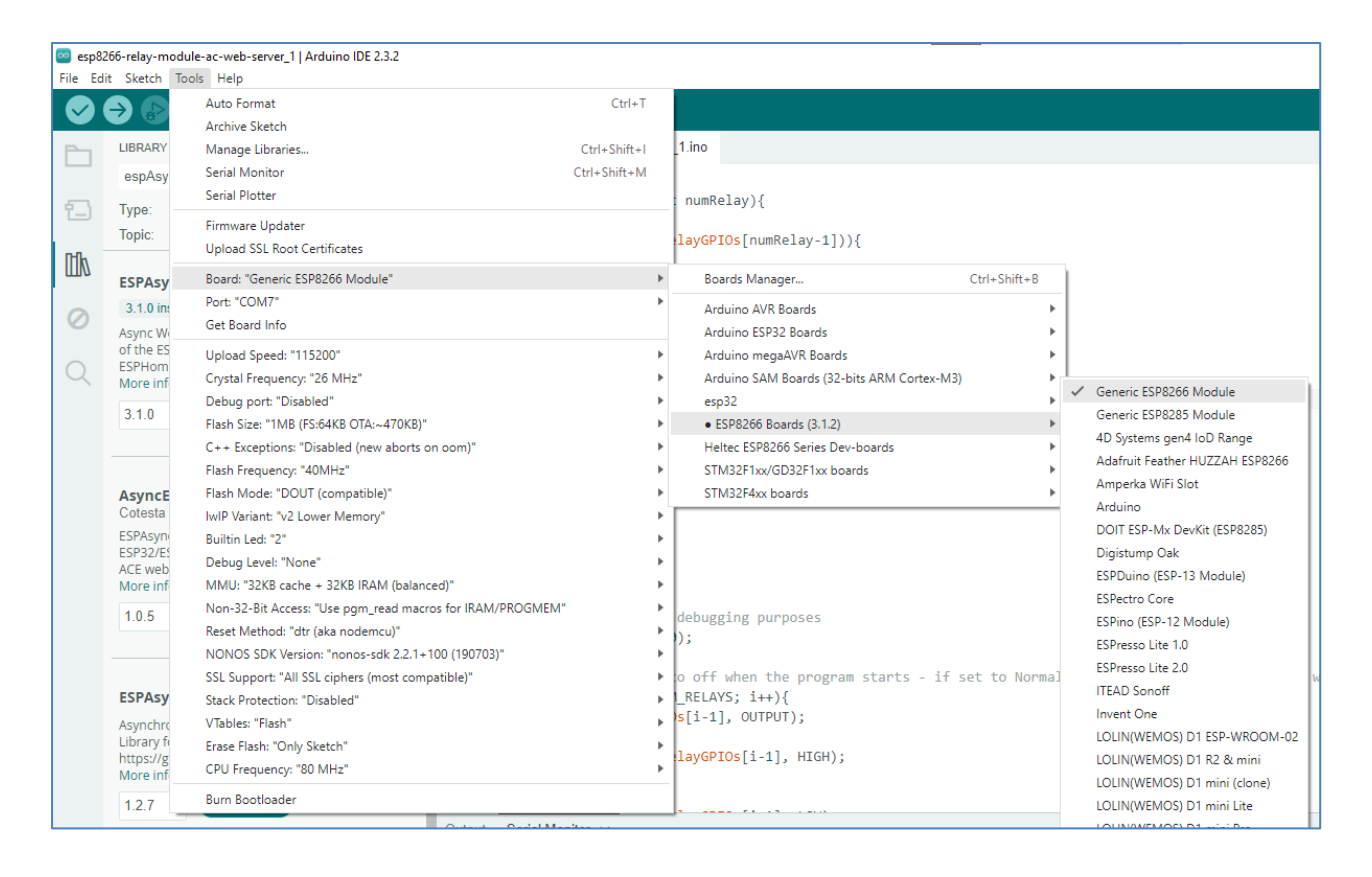

- Programı derleyin ve yükleyin.
- Siyah renkli jumper'ı çıkarın, ürünü reset'leyin. (Enerjisini kesip, tekrar verin)
- Arduino IDE Serial Monitor ekranında programın mesajlarını izleyin.
- Ürün SSID ve şifresini girdiğiniz WI-FI hizmet noktasına bağlanıp, IP alacaktır. Bu IP ekranda yazılır. (Şekil 3)

```
connected with DIRENC.NET, channel 11
dhcp client start...
ip:10.34.35.42,mask:255.255.255.0,gw:10.34.35.1
Connecting to WiFi..
10.34.35.42
```

### Şekil: 3

- Cihazınızdan FT-232 bağlantılarını sökün, cihazı 5V-30V arası bir gerilim ile besleyin.
- Yaklaşık 1 dakika cihazın IP adresi almasını bekleyin.
- Ekrandan aldığınız IP'yi browser'ınızda (Google-Chrome vb.) hedef sunucu olarak yazarak enter'a basın. (Örneğimizde 10.34.35.42)
- Aşağıdaki Şekil 4'de gösterilen formatta bir ekran göreceksiniz.
- Tuşları sağa sola kaydırdığınızda röle seslerini duyacaksınız.
- Sisteminiz çalışıyordur.
- Bu program üzerinde değişiklikler yaparak uygulamayı zenginleştirebilirsiniz.

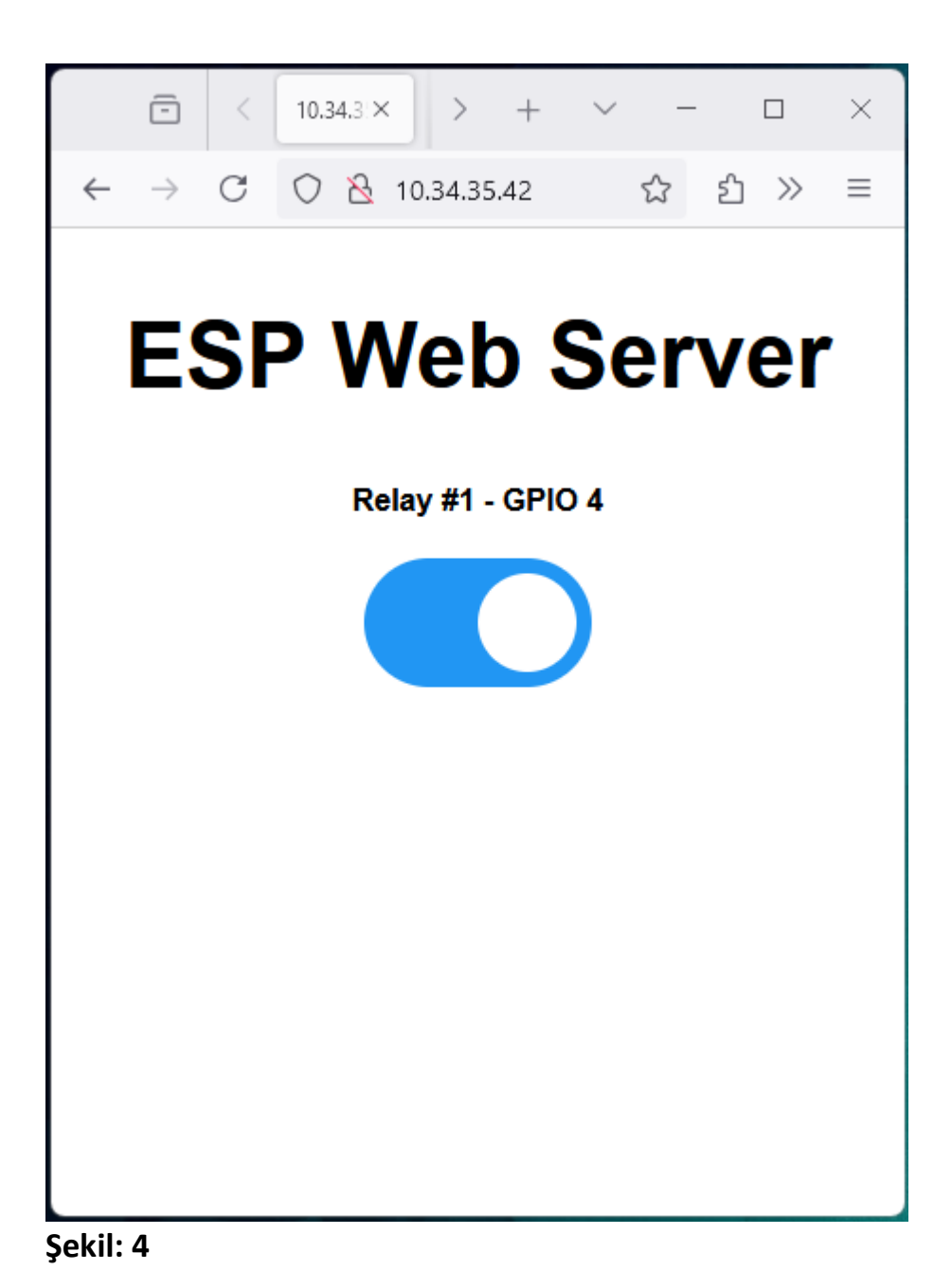

#### Ek-1

/\*\*\*\*\*\*\*

```
Rui Santos
Complete project details at https://RandomNerdTutorials.com/esp8266-relay-module-ac-web-server/
The above copyright notice and this permission notice shall be included in all
copies or substantial portions of the Software.
*********/
// Import required libraries
#include "ESP8266WiFi.h"
#include "ESPAsyncWebServer.h"
// Set to true to define Relay as Normally Open (NO)
#define RELAY NO
                  true
// Set number of relays
#define NUM_RELAYS 1
// Assign each GPIO to a relay
int relayGPIOs[NUM_RELAYS] = {4};
// Replace with your network credentials
const char* ssid = "DIRENC";
const char* password = "DIRENC";
const char* PARAM INPUT 1 = "relay";
const char* PARAM_INPUT_2 = "state";
// Create AsyncWebServer object on port 80
AsyncWebServer server(80);
const char index_html[] PROGMEM = R"rawliteral(
<!DOCTYPE HTML><html>
<head>
  <meta name="viewport" content="width=device-width, initial-scale=1">
  <style>
    html {font-family: Arial; display: inline-block; text-align: center;}
    h2 {font-size: 3.0rem;}
    p {font-size: 3.0rem;}
    body {max-width: 600px; margin:0px auto; padding-bottom: 25px;}
    .switch {position: relative; display: inline-block; width: 120px; height: 68px}
    .switch input {display: none}
    .slider {position: absolute; top: 0; left: 0; right: 0; bottom: 0; background-color: #ccc; border-radius: 34px}
    .slider:before {position: absolute; content: ""; height: 52px; width: 52px; left: 8px; bottom: 8px; background-
color: #fff; -webkit-transition: .4s; transition: .4s; border-radius: 68px}
    input:checked+.slider {background-color: #2196F3}
    input:checked+.slider:before {-webkit-transform: translateX(52px); -ms-transform: translateX(52px); transform:
translateX(52px)}
  </style>
</head>
<body>
```

<h2>ESP Web Server</h2>

%BUTTONPLACEHOLDER%

```
<script>function toggleCheckbox(element) {
```

```
var xhr = new XMLHttpRequest();
 if(element.checked){ xhr.open("GET", "/update?relay="+element.id+"&state=1", true); }
 else { xhr.open("GET", "/update?relay="+element.id+"&state=0", true); }
 xhr.send();
}</script>
</body>
</html>
)rawliteral";
// Replaces placeholder with button section in your web page
String processor(const String& var){
 //Serial.println(var);
 if(var == "BUTTONPLACEHOLDER"){
    String buttons ="";
    for(int i=1; i<=NUM_RELAYS; i++){</pre>
     String relayStateValue = relayState(i);
      buttons+= "<h4>Relay #" + String(i) + " - GPIO " + relayGPIOs[i-1] + "</h4><label class=\"switch\"><input</pre>
type=\"checkbox\" onchange=\"toggleCheckbox(this)\" id=\"" + String(i) + "\" "+ relayStateValue +"><span</pre>
class=\"slider\"></span></label>";
    }
    return buttons;
 }
 return String();
}
String relayState(int numRelay){
 if(RELAY_NO){
    if(digitalRead(relayGPIOs[numRelay-1])){
      return "";
    }
    else {
      return "checked";
    }
 }
 else {
    if(digitalRead(relayGPIOs[numRelay-1])){
     return "checked";
    }
    else {
     return "";
    }
 }
 return "";
}
void setup(){
 // Serial port for debugging purposes
 Serial.begin(115200);
 // Set all relays to off when the program starts - if set to Normally Open (NO), the relay is off when you set the
relay to HIGH
```

```
for(int i=1; i<=NUM_RELAYS; i++){
    pinMode(relayGPIOs[i-1], OUTPUT);
    if(RELAY_NO){</pre>
```

```
digitalWrite(relayGPIOs[i-1], HIGH);
  }
  else{
    digitalWrite(relayGPIOs[i-1], LOW);
  }
}
// Connect to Wi-Fi
WiFi.begin(ssid, password);
while (WiFi.status() != WL CONNECTED) {
  delay(1000);
 Serial.println("Connecting to WiFi..");
}
// Print ESP8266 Local IP Address
Serial.println(WiFi.localIP());
// Route for root / web page
server.on("/", HTTP_GET, [](AsyncWebServerRequest *request){
  request->send_P(200, "text/html", index_html, processor);
});
// Send a GET request to <ESP_IP>/update?relay=<inputMessage>&state=<inputMessage>>
server.on("/update", HTTP_GET, [] (AsyncWebServerRequest *request) {
  String inputMessage;
  String inputParam;
  String inputMessage2;
  String inputParam2;
  // GET input1 value on <ESP_IP>/update?relay=<inputMessage>
  if (request->hasParam(PARAM_INPUT_1) & request->hasParam(PARAM_INPUT_2)) {
    inputMessage = request->getParam(PARAM_INPUT_1)->value();
    inputParam = PARAM_INPUT_1;
    inputMessage2 = request->getParam(PARAM_INPUT_2)->value();
    inputParam2 = PARAM_INPUT_2;
    if(RELAY_NO){
     Serial.print("NO ");
     digitalWrite(relayGPIOs[inputMessage.toInt()-1], !inputMessage2.toInt());
    }
    else{
      Serial.print("NC ");
     digitalWrite(relayGPIOs[inputMessage.toInt()-1], inputMessage2.toInt());
    }
  }
  else {
    inputMessage = "No message sent";
   inputParam = "none";
  }
  Serial.println(inputMessage + inputMessage2);
  request->send(200, "text/plain", "OK");
});
// Start server
server.begin();
void loop() {
```

```
}
```

}